## Transkript des Videos

[0:00: AKTIVIEREN

[0:01-0:02] SIE BUSINESS PROFILE

[0:03-0:05] TIPPE IM HAUPTMENÜ DER APP AUF "BUSINESS-PROFIL". (Bildschirm zeigt die Schaltfläche "Starten")

[0:03-0:05] TIPPE IM HAUPTMENÜ DER APP AUF "BUSINESS-PROFIL". (Der Bildschirm zeigt die Profilseite)

[0:08-0:12] Um zu starten, tippe auf "Starten"

**[0:11-0:14]** FÜGE DEINE GESCHÄFTLICHE E-MAIL-ADRESSE HINZU. UM RECHNUNGEN ZU ERHALTEN. (*Der Bildschirm zeigt ein Feld zur Eingabe der E-Mail-Adresse*)

**[0:15-0:17]** FÜGE DEINEN FIRMENNAMEN HINZU (*Der Bildschirm zeigt ein Feld zur Eingabe des Firmennamens*)

**[0:18-0:18]** FÜGE DEINEN FIRMENNAMEN HINZU (Der Bildschirm zeigt Optionen für Zahlungsmethoden)

**[0:19-0:22]** WÄHLE EINE STANDARDZAHLUNGSMETHODE FÜR DAS BUSINESS-PROFIL AUS. (Der Bildschirm zeigt Optionen für Zahlungsmethoden)

**[0:22-0:24]** WÄHLE EINE STANDARDZAHLUNGSMETHODE FÜR DAS BUSINESS-PROFIL AUS. (*Der Bildschirm zeigt eine Bestätigungsmeldung, dass Ihr Geschäftsprofil eingerichtet ist*) **[0:25-0:28]** DU HAST ES GESCHAFFT! DEIN BUSINESS-PROFIL IST BEREIT!

**[0:29-0:30]** FREENOW - Die Super-App für Mobilität (*FREENOW Logo und Slogan werden angezeigt*)